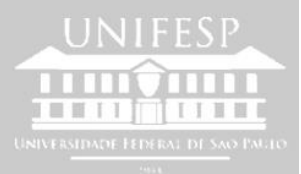

## Manual aplicativo

## "Rematrícula para os alunos"

Para acessar o sistema on-line de rematrícula, digite o endereço <u>https://remat.unifesp.br/app</u>

Para acesso ao sistema, utilize seu nome de usuário e senha da Intranet. Caso não disponha de nome de usuário e senha da Intranet ou se tiver esquecido a sua senha, acesse <u>https://sua.unifesp.br/catalogo\_ti/intranet</u>

O 1° período de rematrícula da Baixada Santista terá início em 02/08 às 8h e terminará no dia 04/08 às 12h.

Clique em Iniciar / Rematrícula (Figura 2) e selecione as UCs desejadas para a rematrícula nas abas UCs DO TERMO, UCs DO CURSO e UCs DE OUTROS CURSOS (Figura 3). Exemplos abaixo:

| Rematri                                                                                                    | icula UNIFESP                                                                                                    |                                                                                                    |                                                                                              | Availação Instituci                                      | onal Avaliação UC                                             | Herusi |
|----------------------------------------------------------------------------------------------------|----------------------------------------------------------------------------------------------------|----------------------------------------------------------------------------------------------------|----------------------------------------------------------------------------------------------|----------------------------------------------------------|---------------------------------------------------------------|--------|
| Inhite                                                                                                    |                                                                                                    | Tango Hararta Compriste: E2012-3                                                                                                    | 1º Periado da Rematricula                                                                    | Ocomindas Una                                            | irte:                                                         |        |
| · Amonthia                                                                                                    | -                                                                                                    |                                                                                                    |                                                                                              |                                                          |                                                               |        |
| C tablets                                                                                                    |                                                                                                    |                                                                                                    |                                                                                              |                                                          |                                                               |        |
| 106# (H) 16                                                                                                    | iar ( Sienatritale o aelecane au OCs desejados para a ree                                                                                                    | altituda com alian GCs de Terrer; GCs de Cares e GCs de outros Careso.                                                                                                    |                                                                                              |                                                          |                                                               |        |
| O resimu da                                                                                                    | Co selectendae a a alternative de excluibai estacilo apre                                                                                                    | nertados no Otina alte UCs Scholosadas Favratidado darante todo e processo.                                                                                                    |                                                                                              |                                                          |                                                               |        |
| Tents also (2)<br>Then a consol                                                                                           | Co Selectoradas Norvabilizão), socil DEVERĂ acompanhar in<br>disções final, o quiteros conselenant os criteiros de clasafera                                                                                                    | e préside adarquertes a sus risanfonção que diversas UCs selectoradas, clim-<br>ao combine ao regresente da Pol-Selecta de Conduação.                                                                                                    | rueste a vérezre de vagas dispretient, pou é de                                              | tar representabilistic a con-                            | grouphs final de sue grads fon                                | ¥10.   |
| As field (to ch                                                                                                    | da periodo, o vas ficial do processos de rematilicada, senertario                                                                                                    | ne que experies o comproviete.                                                                                                    |                                                                                              |                                                          |                                                               |        |
| 2 peopled ma                                                                                                    | ell'estar sus soluitação de Tomonento em Iniciar / Tomo                                                                                                    | enerti, efternatito o periodo e descrevendo o restan do achittação de travcarse                                                                                                    | H1.                                                                                          |                                                          |                                                               |        |
| Em caso de d<br>- sportpretago<br>- servitaria la<br>- servitaria a<br>- servitaria d<br>- servitaria d<br>- servitaria d | Wellas, entre en contrato com a accontanta de seu compos<br>ejecitaristrepo: El Compano Gaseria (Marina)<br>el Innéhez (El Compano Baseria)<br>el Innéhez (El Compano Baseria)<br>el Innéhez (El Compano Baseria)<br>al el Innéhez (El Compano Baseria)<br>autoritario (Compano Baseria)<br>o (Enaños Baseria) |                                                                                                    |                                                                                              |                                                          |                                                               |        |
| Period a sette                                                                                                    | dartee                                                                                                    |                                                                                                    |                                                                                              |                                                          |                                                               |        |
| A Coordinade<br>de Graduação<br>partanto, cato                                                                            | eta de Avallação da Pró-Rattoria de Oraduação (ProGrad) qu<br>dia UNIPESP e abearge as UCa cursadas no período antere<br>o um exportante tradicador de qualidade e se presta a agre                                                                                                    | atomia de solicitier es usas contribución ne presenchemento de quantitavisite solicer Annal<br>e de remateixada. A aseñación das USS el con importantes instrumento para a tenilosy<br>mais a telefalte o astenidar a dorirada de docude solice nois e runo. | Ração das Unidades Carviculares (UCs). En<br>Ro de dispensions, alies de subsidar enilieus e | a antilique d'estitude pele<br>planes de desarveilamente | n extudentes dos démentes D<br>para o Graduação, Constitui-se | -      |
| lass on cont                                                                                                    | decaple, gestations in code cars a use participação en                                                                                                    | presentamenta de questioniste de Anidação das OCA curandas ou 1º nementes de                                                                                                    | 2027, a qual pode ser accessite dicateits appi e                                             | a tantaini no calegallo de                               | sta physica.                                                  |        |
| Desite și ași                                                                                                    | decenna a suz contribuição.                                                                                                    |                                                                                                    |                                                                                              |                                                          |                                                               |        |
| Coordenadora                                                                                                    | i da Arslinjka                                                                                                    |                                                                                                    |                                                                                              |                                                          |                                                               |        |
| Rollad - 191                                                                                                    | 759                                                                                                    |                                                                                                    |                                                                                              |                                                          |                                                               |        |
|                                                                                                    |                                                                                                    |                                                                                                    |                                                                                              |                                                          |                                                               |        |
|                                                                                                    |                                                                                                    |                                                                                                    |                                                                                              |                                                          |                                                               |        |

| Fia   | ura   | 2 | - Tela  | Inicial |
|-------|-------|---|---------|---------|
| 1.154 | un 14 | - | 1 6-164 | murchan |

| UC's do Termo UC's do Curso UC's de Outros Curso |     |            |        |                              | sos   | UC's Sele | cionadas |                  |                      |                       |                    |                     |
|--------------------------------------------------|-----|------------|--------|------------------------------|-------|-----------|----------|------------------|----------------------|-----------------------|--------------------|---------------------|
| _                                                |     | Cod.<br>UC | Turmas | tinidade Cerricular          | Turns | 0         | Grupe    | Dia da<br>semana | Horário de<br>Inicio | Horário de<br>termino | Inicio<br>Previsto | Término<br>Previsto |
|                                                  |     | ٥          | ٥      | \$                           | ٥     | ۰.        |          | \$               | ٠                    | ٥                     | ٥                  | ٥                   |
| ~                                                | 88  | 8057       |        | ANTROPOLOGIA CULTURAL        | 1     |           |          | TERÇA            | 08:00                | 12:00                 | 22/02/2017         | 03/07/2017          |
| ~                                                | 88  | 6687       | N      | ASTRONOMIA GORAL             | N     |           |          | SEXTA            | 19:00                | 23:00                 | 22/02/2017         | 63/07/2017          |
| ~                                                | 191 | 6687       | U      | ASTRONOMIA GERAL             | 84    |           |          |                  |                      |                       | 22/02/2017         | 03/07/2017          |
| ~                                                | 88  | 3432       | U.     | STOLOGIA EVOLUTIVA           | 1     |           |          | QUENTA           | 00:80                | 12:00                 | 32/02/2017         | 03/07/2017          |
| ¥                                                | 88  | .2989      | . N    | 800LOGIA III PWRA LPC        |       |           |          | SEXTA            | 19:00                | 23.00                 | 32/02/2017         | 03/07/2017          |
| ~                                                | 125 | 3989       | U.     | BEOLOGIA III PARA LPC        | N.    |           |          |                  |                      |                       | 22/02/2017         | 01/07/2013          |
| ~                                                | 100 | 2925       | U      | BEOLOGIA III PARA LPC        | V.    |           |          |                  |                      |                       | 22/02/2017         | 03/07/2011          |
| 4                                                | 88  | 2909       | v      | STOLOGIA III PARA LPC        | v.    |           |          | SEXTA            | 14:00                | 18-00                 | 22/02/2017         | 03/07/2017          |
| -                                                | 18  | \$217      | W.     | BEOQUÉRICA/BEDTECNOLOGIA - B | ¥.    |           |          |                  |                      |                       | 22/02/2017         | 03/07/2017          |
| ~                                                | 88  | 5217       | v      | 800QUIMICA/BIDTECNOLOGIA - B | v.    |           |          | SEGUNDA          | 14:00                | 18,00                 | 32/02/2017         | 03/07/2017          |
|                                                  | 00  | 4667       | U.     | BOTÁNICA 1 - 8               | v     |           |          |                  |                      |                       | 22/02/2017         | 03/07/2017          |

Figura 3 - Abas para seleção de UCs

O resumo das UCs selecionadas e a alternativa de excluí-las estarão apresentados na última aba 'UCs SELECIONADAS' durante todo o processo (Figura 4). Nesta aba, você DEVERÁ acompanhar nos períodos subsequentes a sua classificação nas diversas UCs selecionadas, observando o número de vagas disponíveis, pois é de sua responsabilidade a composição final de sua grade horária. Para a consolidação final, o sistema considerará os critérios de classificação contidos no regimento da Pró-Reitoria de Graduação

|             | iculac                   |                      | Nome:       |                                                                            |             |        |                  |                         |                         |                 |                  |            |     |
|-------------|--------------------------|----------------------|-------------|----------------------------------------------------------------------------|-------------|--------|------------------|-------------------------|-------------------------|-----------------|------------------|------------|-----|
| am          | pus:                     |                      |             |                                                                            |             |        |                  |                         |                         |                 |                  |            |     |
| DDA         | DEMA                     |                      |             |                                                                            |             |        |                  |                         |                         |                 |                  |            |     |
| AFF         | 0:                       |                      |             |                                                                            |             |        |                  |                         |                         |                 |                  |            |     |
| em          | WE DOG                   | Secret               | e D         | armo:                                                                      |             |        |                  |                         |                         |                 |                  |            |     |
| 3           |                          | 1                    |             | Histórico                                                                  |             |        |                  |                         |                         |                 |                  |            |     |
|             |                          |                      |             |                                                                            |             |        |                  |                         |                         |                 |                  |            |     |
|             |                          |                      |             |                                                                            |             |        |                  |                         |                         |                 |                  |            |     |
|             | JC's                     | do Term              | 0           | UC's do Curso UC's d                                                       | e Out       | tros C | ursos UC         | 's Selecionad           | das                     |                 |                  |            |     |
|             |                          | Cod. UC              | Turns       | s Unidade Curricular                                                       | Turno       | Grupo  | Dia da semana    | Horário de Inicio       | Horário de término      | Início Previsto | Término Previsto | Qtde Vagas | Obs |
|             |                          | ٥                    | ٥           | ٥                                                                          | ٥           | ٥      | ٥                | ٥                       | ٥                       | ٥               | ٥                | ٥          | ٥   |
|             | -000                     | 4040                 | С           | COMPUTAÇÃO II                                                              | N           |        | TERÇA            | 29:00                   | 23:00                   | 07/03/2017      | 25/04/2017       |            |     |
| Ô           | 141                      |                      |             |                                                                            |             |        |                  |                         |                         | COLUMN CORPORT  | 27/06/2017       |            |     |
| 8<br>8      | 195                      | 3993                 | D           | PSECOLOGIA DA EDUCAÇÃO                                                     | Ν           |        | TERÇA            | 19:00                   | 23:00                   | ondarsharper s  | as logitures.    |            |     |
| 8<br>8<br>8 | 1921<br>1925<br>1925     | 3993                 | D<br>N      | PSECOLOGIA DA EDUCAÇÃO<br>ASTRONOMIA GERAL                                 | N           |        | TERÇA<br>SEXTA   | 19:00                   | 23:00                   | 22/02/2017      | 00/07/2017       |            |     |
|             | 121<br>122<br>123<br>123 | 3993<br>6687<br>5217 | D<br>N<br>V | PSECOLOGIA DA EDUCAÇÃO<br>ASTRONOMIA GERAL<br>BIOQUÉMICA/BIOTECNOLOGIA - B | N<br>N<br>V |        | SEXTA<br>SEGUNDA | 19:00<br>19:00<br>14:00 | 23:00<br>23:00<br>18:00 | 22/02/2017      | 03/07/2017       |            |     |

Ao final de cada período e ao final do processo de rematrícula, orientamos que imprima o comprovante. É só clicar no botão 'IMPRIMIR', disponível na aba 'UCs SELECIONADAS' (Detalhes na Figura 4).

Status da UC:

• Aluno em espera: fora do número de vagas, classificação excedeu número de vagas;

- Aluno inscrito: aguardando deferimento;
- Aluno indeferido: Não foi aceito na disciplina pela coordenação;
- Aluno Deferido: Foi aceito na disciplina pela coordenação.

O 2º período de rematrícula terá início em 09/08 às 08h e terminará no dia 10/08. Após este período, os Coordenadores realizarão os deferimentos/indeferimentos das UCs (Figura 5).

|      | Cod. UC | Turmas | Unidade Curricular           | Turno | Grupo | Dia da semana | Horário de Início | Horário de término | Inicio Previsto | Término Previsto | Qtele Vagas | Obs        |
|------|---------|--------|------------------------------|-------|-------|---------------|-------------------|--------------------|-----------------|------------------|-------------|------------|
|      | \$      | \$     | +                            | ÷     | ÷     | \$            | \$                | \$                 | \$              | \$               | \$          | \$         |
| 88   | 4040    | с      | COMPUTAÇÃO 11                | N     |       | TERÇA         | 19:00             | 23:00              | 07/03/2017      | 25/04/2017       |             | DEFERIDO   |
| 88   | 3993    | D      | PSECOLOGIA DA EDUCAÇÃO       | N     |       | TERÇA         | 19:00             | 23:00              | 02/05/2017      | 27/06/2017       |             | DEFERIDO   |
| 1 88 | 6687    | N      | ASTRONOMIA GERAL             | N     |       | SEXTA         | 19:00             | 23:00              | 22/02/2017      | 03/07/2017       |             | DEFERIDO   |
| 1 68 | 5217    | v      | BEOQUÉMECA/BEOTECNOLOGIA - B | v     |       | SEGUNDA       | 14:00             | 18:00              | 22/02/2017      | 03/07/2017       |             | INDEFERIDO |

Figura 5 - Situação das UCs selecionadas

O <u>período de exclusão terá início em 18/08 e terminará no dia 16/09</u>. Neste período, o aluno não poderá mais selecionar UCs, apenas excluir UCs que não deseja cursar.

O período de trancamento terá início 02/08 e terminará no dia 02/10. Para solicitar o trancamento do semestre, o aluno deverá clicar em 'INICIAR' - 'TRANCAMENTO' (Figura 6).

| Rematrícula                                                                                                    | UNIFESP       |                    |                |                  |                           | Avaliação Ins | titucional | Avaliação UC | Manua |
|----------------------------------------------------------------------------------------------------|---------------|--------------------|----------------|------------------|---------------------------|---------------|------------|--------------|-------|
| Initial<br>Peolodos de Renatificala<br>Annabicula<br>DEADEMA<br>Calificala<br>Calificación - VESPERTINO<br>Termino<br>Semestres<br>3 | Her:          | Carga Horária Curr | oprida: 222743 |                  | Iº Periodo da Rematricula | Ocorrências   | Usuário:   | 5-           |       |
| UC's do Termo                                                                                                    | UC's do Curso | UC's de O          | utros Cursos   | UC's Selecionada |                           |               |            |              |       |
|                                                                                                    |               |                    | Figu           | ra 6 - Menu Tr   | ancamento                 |               |            |              |       |

Depois disso, deve conferir seus dados, preencher o motivo do trancamento no campo 'MOTIVO DO TRANCAMENTO' e clicar em 'GRAVAR' (Figura 7).

| cargo Horária Cargo Horária Cargo            | Usuário: |
|----------------------------------------------------------------------------------------------------|----------|
| Identificação Hatricula: Norre: Cargos: Cargos |          |
| Trancamento<br>Hotivo do Trancamento:<br>Hotivo do trancamento                                                                                                    |          |
| A Granest Voltor                                                                                                    |          |

Figura 7 - Tela de Solicitação de Trancamento

O aluno deverá ler e aceitar as orientações a respeito da solicitação de trancamento dispostas no Regimento da PROGRAD (Figura 8). Para aceitar os termos basta clicar no botão 'CONFIRMAR'.

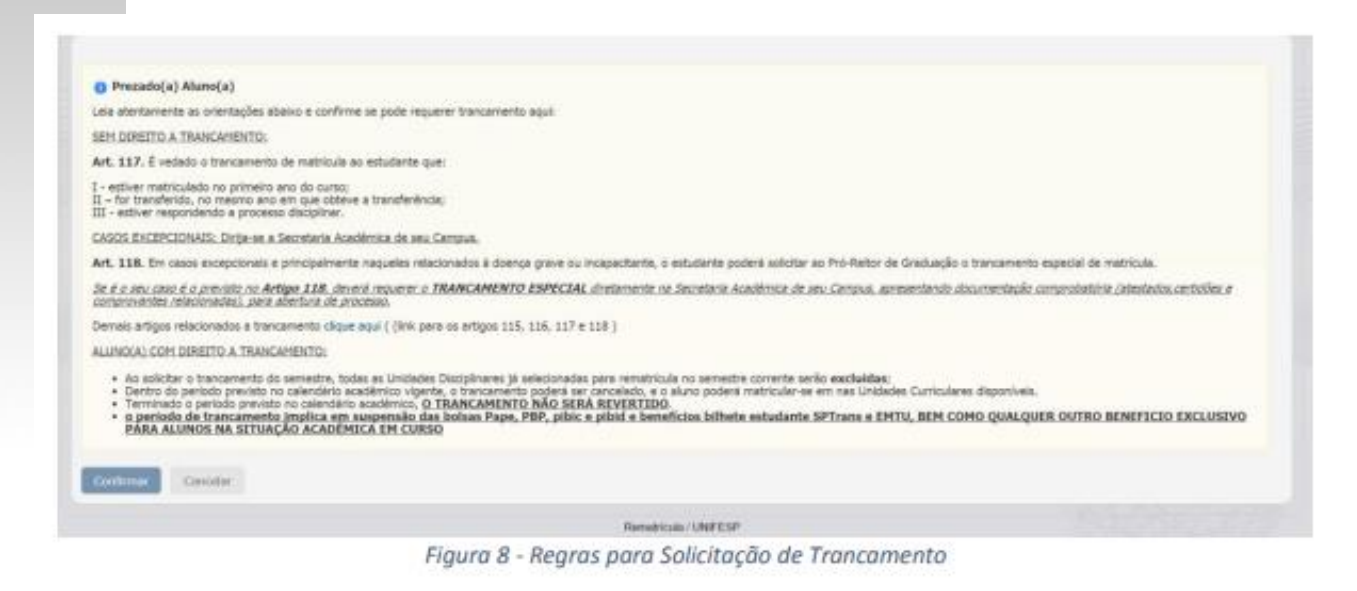

Lembramos que se estiver no primeiro ano de seu curso, NÃO poderá solicitar o trancamento da matrícula, de acordo com o art. 117, inciso I do regimento da PROGRAD.

Após confirmar a solicitação, o aluno poderá imprimir o comprovante imediatamente (Figura 9) ou durante todo o período de Trancamento clicando no menu INICIAR -> TRANCAMENTO e em seguida no botão IMPRIMIR

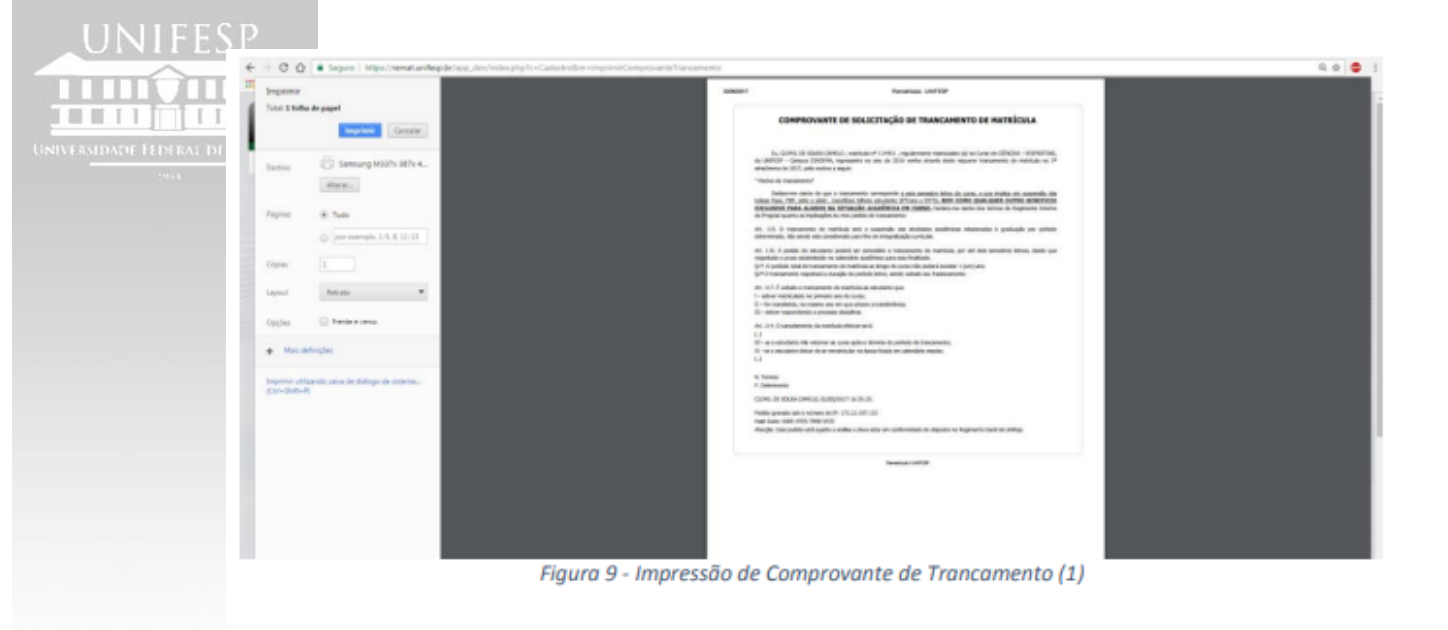

| Identificação                            |  |
|------------------------------------------|--|
| Matricula: Nome:                         |  |
|                                          |  |
| Campus                                   |  |
| UNLERN CONTRACTOR                        |  |
| Larten<br>cibertas verenetras            |  |
| Campo Sanadrai Turnai                    |  |
|                                          |  |
|                                          |  |
| Trancamento                              |  |
| Notivo do Trancamento:                   |  |
|                                          |  |
| Data de gravação:<br>60/05/2017-16:35:25 |  |
| BP1<br>172.22.307.532                    |  |
| Aquagar 🔐 Imprimir                       |  |
|                                          |  |
| Remetricula / UNFESP                     |  |

Figura 10 - Impressão de Comprovante de Trancamento (2)